# **TEW-435BRM**

802.11g/802.11b Wireless Access Point ADSL Modem NAT Router 4-Port Switching Hub

# **Quick Install Guide**

This guide covers only the most common situations. Please refer to the full User Manual on the CD-ROM if your LAN has any of the following:

- Router
- Existing DHCP Server
- PCs using Fixed (Static) IP Addresses

# Requirements

- ADSL service, and an ISP account.
- Standard Network cables.
- TCP/IP network protocol installed on each PC.
- Wireless Access Point requires Wireless devices compliant with the IEEE802.11b or IEEE802.11g specifications.

# Setup

### Physical Installation

1. Ensure the TEW-435BRM is powered OFF.

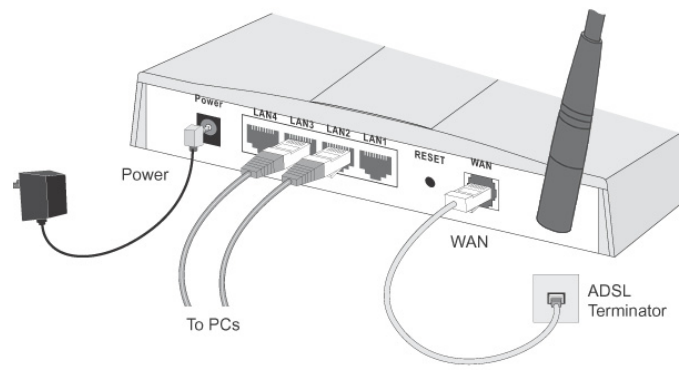

- 2. Use standard LAN cables to connect PCs to the Switching Hub ports on the TEW-435BRM. Both 10BaseT and 100BaseT connections can be used simultaneously.
- 3. Connect the supplied ADSL cable from the WAN port on the TEW-435BRM (the RJ11 connector) to the ADSL terminator provided by your phone company.
- 4. Connect the supplied Power Adapter and power on.
- 5. Check the LEDs

- The *Power* LED should be ON.
- The *Status* LED should flash, then turn Off. If it stays on, there is a hardware error.
- For each LAN (PC) connection, one of the LAN LEDs should be ON (provided the PC is also ON.)
- The *WLAN* LED should be ON
- The *WAN* LED should be ON.

### Configuration

- 1. Start your PC. If it is already started, restart it. It will then obtain an IP Address from the TEW-435BRM's DHCP Server.
- 2. Start your WEB browser. In the *Address* box, enter the following:

```
HTTP://192.168.0.1
```

- 3. When prompted, use the following username and password.
  - User name: admin
  - Password: password
- 4. The Setup Wizard will run automatically.
- 5. Step through the Wizard until finished. Refer to the data from your ISP, and the table below, to ensure your choices are correct.

| Connection Type                                           | Data required.                                        |
|-----------------------------------------------------------|-------------------------------------------------------|
| Dynamic IP Address                                        | Usually, none.                                        |
| Specified (Fixed)<br>IP Address, or<br>IPoA (IP over ATM) | IP Address allocated to you, and related information. |
| PPPoE, PPPoA                                              | Login name and password.                              |

 On the final screen of the Wizard, run the test and check that an Internet connection can be established. If the connection fails, check both your data and the ADSL connection

# **PC Setup - Windows**

### TCP/IP Setup

- If using the default TEW-435BRM settings, and the default Windows TCP/IP settings, no changes need to be made.
- If using a specified (fixed) IP address on your PC, refer to the user manual for details of the required changes:
  - The *Gateway* must be set to the IP address of the TEW-435BRM
  - The *DNS* should be set to the address provided by your ISP.

#### Windows 95

On Windows 95, TCP/IP was not installed by default. To check if TCP/IP is installed:

1. Use *Start* - *Settings* - *Control Panel* - *Network* to view a screen like the example below.

| Network                                                                                                   |                                   | ? ×        |  |  |
|----------------------------------------------------------------------------------------------------|-----------------------------------|------------|--|--|
| Configuration Identification                                                                              | n Access Control                  |            |  |  |
| The following network c                                                                                   | omponents are installed           | t:         |  |  |
| NetBEUI -> PCI Fast Ethernet Adapter                                                                      |                                   |            |  |  |
| <ul> <li>NetBEUI -&gt; Dial-Op Adapter</li> <li>NetBEUI -&gt; Dial-Op Adapter #2 (VPN Support)</li> </ul> |                                   |            |  |  |
| TCP/IP-> PCI Fast E                                                                                       | Ethernet Adapter                  |            |  |  |
| TCP/IP-> Dial-Up A                                                                                        | .dapter<br>.dapter #2 (VPN Suppor | t) 🔽       |  |  |
| <u>A</u> dd                                                                                               | Remove                            | Properties |  |  |

- 2. If TCP/IP is not listed, click *Add Protocol Microsoft TCP/IP* to install it.
- 3. The default TCP/IP properties are correct and do not need to be changed. To view the properties, select the TCP/IP entry for your network card, as shown above, and click the *Properties* button.

| CP/IP Proper                                                                                                    | ties           |               | ? >               |  |  |
|----------------------------------------------------------------------------------------------------|----------------|---------------|-------------------|--|--|
| Bindings                                                                                                    | Advanced       | NetBIOS       | DNS Configuration |  |  |
| Gateway                                                                                                    | WINS           | Configuration | IP Address        |  |  |
| An IP address can be automatically assigned to this computer. If<br>your network does not automatically assign IP addresses, ask your<br>network administrator for an address, and then type it in the space<br>below. |                |               |                   |  |  |
| Obtain an IP address automatically                                                                                                    |                |               |                   |  |  |
| C Specify                                                                                                    | an IP address: |               |                   |  |  |
| JP Ad                                                                                                    | dress:         |               |                   |  |  |
| S <u>u</u> bn                                                                                                    | et Mask:       |               |                   |  |  |
|                                                                                                    |                |               |                   |  |  |

4. "Obtain an IP address automatically" should be selected.

### **2** Internet Access

#### For Windows 9x/ME/2000

- 1. Select *Start Menu Settings Control Panel Internet Options*.
- 2. Select the *Connection* tab, and click the *Setup* button.
- 3. Select "I want to set up my Internet connection manually, or I want to connect through a local area network (LAN)" and click *Next*.
- 4. Select "I connect through a local area network (LAN)" and click *Next*.
- 5. Ensure all of the boxes on the following Local area network Internet Configuration screen are **unchecked**.
- 6. Check the "No" option when prompted "Do you want to set up an Internet mail account now?".
- 7. Click *Finish* to close the Internet Connection Wizard. Setup is now completed.

#### For Windows XP

- 1. Select *Start Menu Control Panel Network and Internet Connections.*
- 2. Select Set up or change your Internet Connection.
- 3. Select the *Connection* tab, and click the *Setup* button.
- 4. Cancel the pop-up "Location Information" screen.
- 5. Click Next on the "New Connection Wizard" screen.
- 6. Select "Connect to the Internet" and click Next.
- 7. Select "Set up my connection manually" and click Next.
- 8. Check "Connect using a broadband connection that is always on" and click *Next*.
- 9. Click *Finish* to close the New Connection Wizard. Setup is now completed.

## **Macintosh Setup**

- 1. Open the TCP/IP Control Panel.
- 2. Select *Ethernet* from the *Connect via* pop-up menu.
- 3. Select *Using DHCP Server* from the *Configure* pop-up menu. The DHCP Client ID field can be left blank.
- 4. Close the TCP/IP panel, saving your settings.

If using manually assigned IP addresses instead of DHCP, the required changes are:

- Set the *Router Address* to the TEW-435BRM's IP Address.
- Ensure your DNS settings are correct.

### Linux Setup using X Windows

Follow this procedure to set your system to act as a DHCP client and obtain an IP Address from the TEW-435BRM:

- 1. Start your X Windows client.
- 2. Select Control Panel Network
- 3. Select the "Interface" entry for your Network card. Normally, this will be called "eth0".
- 4. Click the *Edit* button, set the "protocol" to "DHCP", and save this data.
- 5. To apply your changes
  - Use the "Deactivate" and "Activate" buttons
  - OR, restart your system.

### Wireless Setup

In order to use the Access Point in the TEW-435BRM, other Wireless devices must use **the same SSID and WEP settings** as the TEW-435BRM.

The TEW-435BRM's default settings are as follows.

| Setting | TEW-435BRM                                                                                       |
|---------|--------------------------------------------------------------------------------------------------|
| SSID    | Default value: default                                                                           |
|         | This may be changed on the <i>Wireless</i> screen, on the TEW-435BRM's main menu.                |
| WEP     | Default value: Disabled                                                                          |
|         | Use the <i>Wireless</i> screen, on the TEW-435BRM's main menu, to enable and con-<br>figure WEP. |

# Ensure the TEW-435BRM and the other Wireless Stations are using the same settings.

- Use the *Wireless* screen to configure the Wireless Access Point in the TEW-435BRM.
- Configure the Wireless stations (PCs) using your normal method for configuring the Wireless interface.
- Wireless Stations must also be set to use **Infrastructure** mode.
- By default, the TEW-435BRM will automatically accept both 802.11b and 802.11g connections.